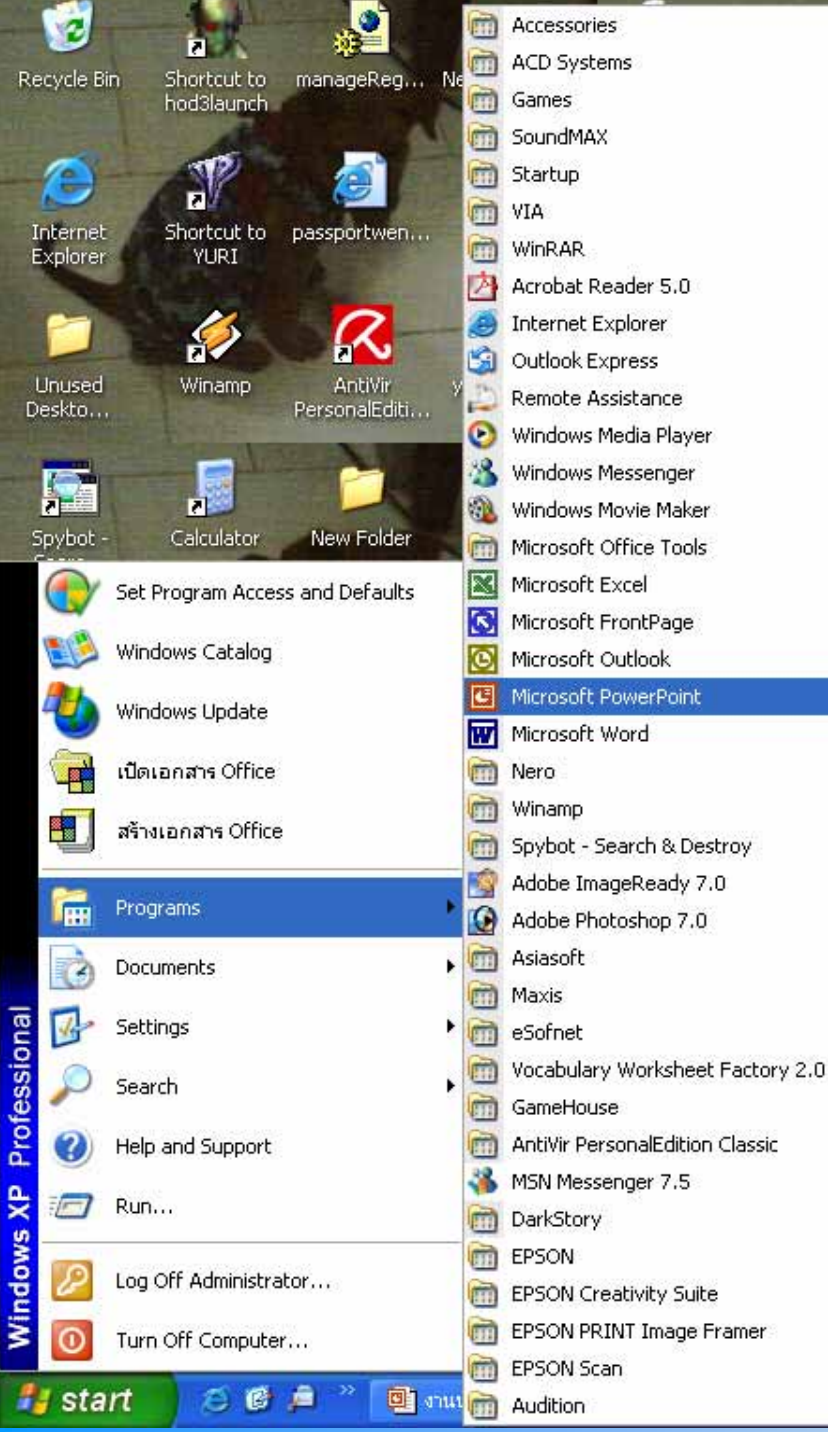

#### <u>ขั้นตอนการเข้า</u>

Microsft PowerPoint 1.เปิดคอมพิวเตอร์ 2.ไปที่ start Programs ☐

#### **Microsoft PowerPoint**

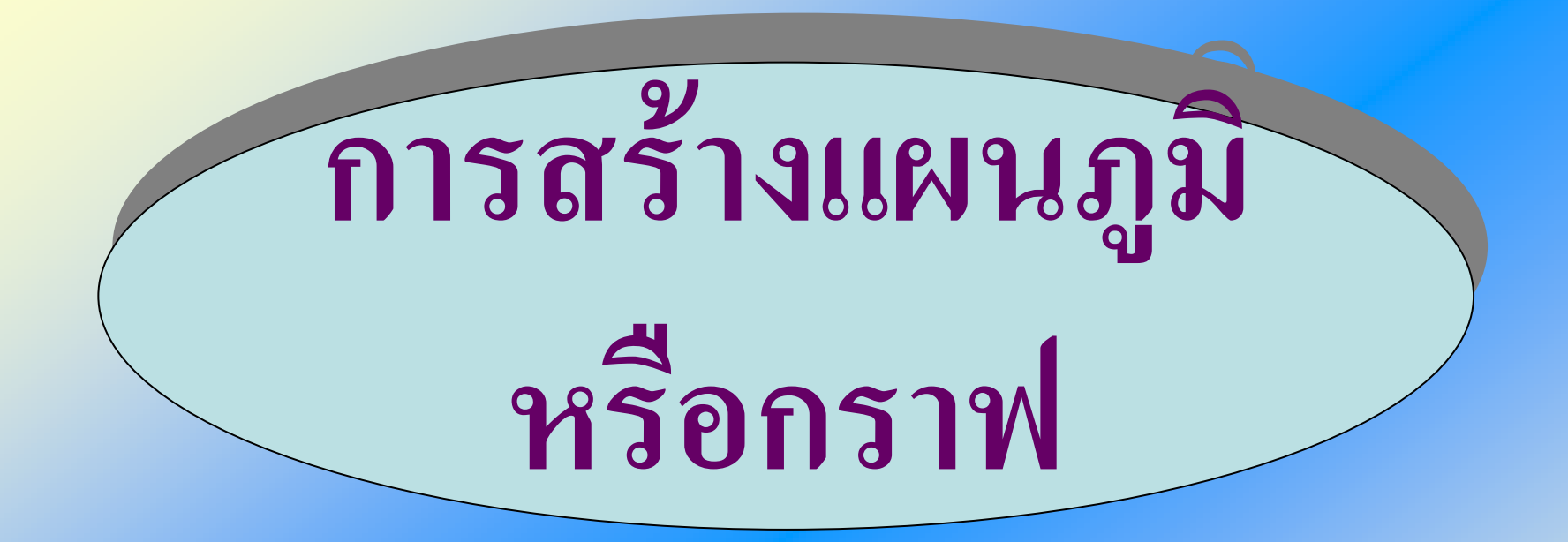

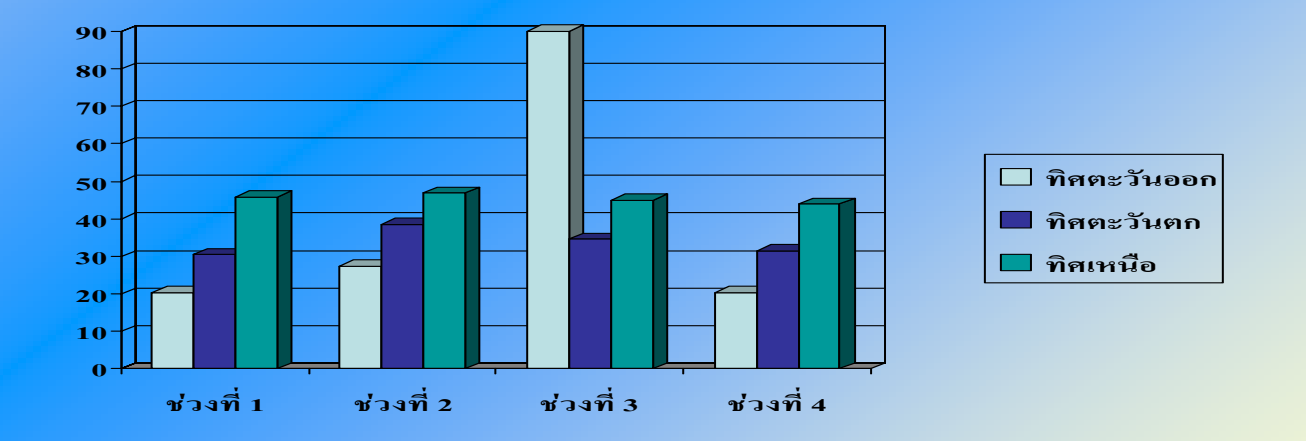

 เป็นการนำเสนอข้อมูลให้ เข้าใจเนื้อหาได้ง่ายขึ้นซึ่ง บางครั้งอาจจะเป็นข้อมูล เชิงตัวเลข หรือสถิติ

### ...เช่น สถิติจำนวนนักเรียน ในแต่ละปี,

ดะแนนประเมินผลนักเรียน

# วิธีการสร้างแผนภูมิหรือกราฟ

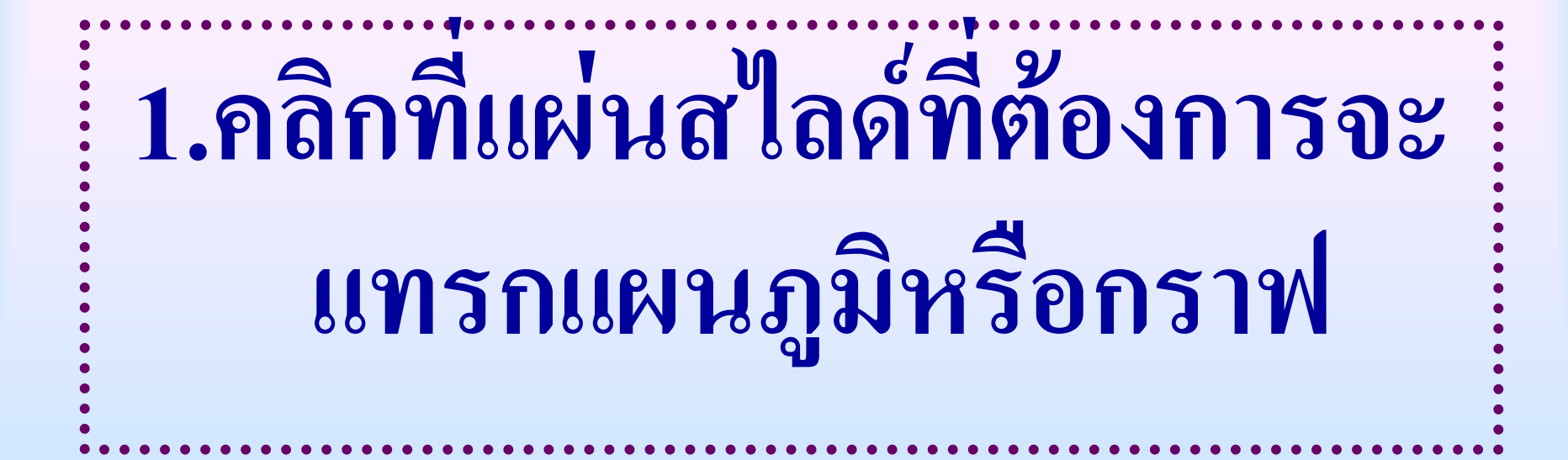

### 2.คลิกเลือกคำสั่ง แทรก >แผนผัง

#### - [การสร้างกราฟ]

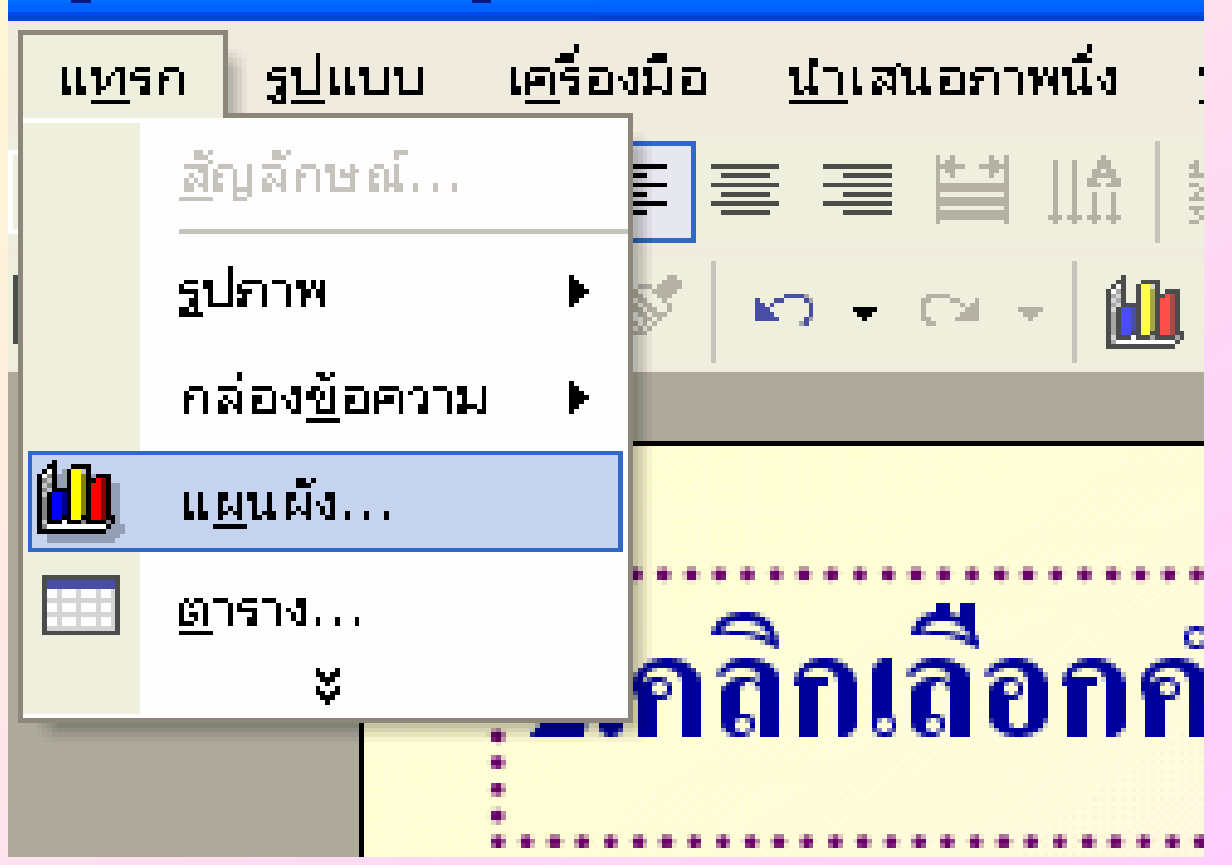

## หรือคลิกที่ทูลบาร์ <u>แทรกแผนผัง</u>

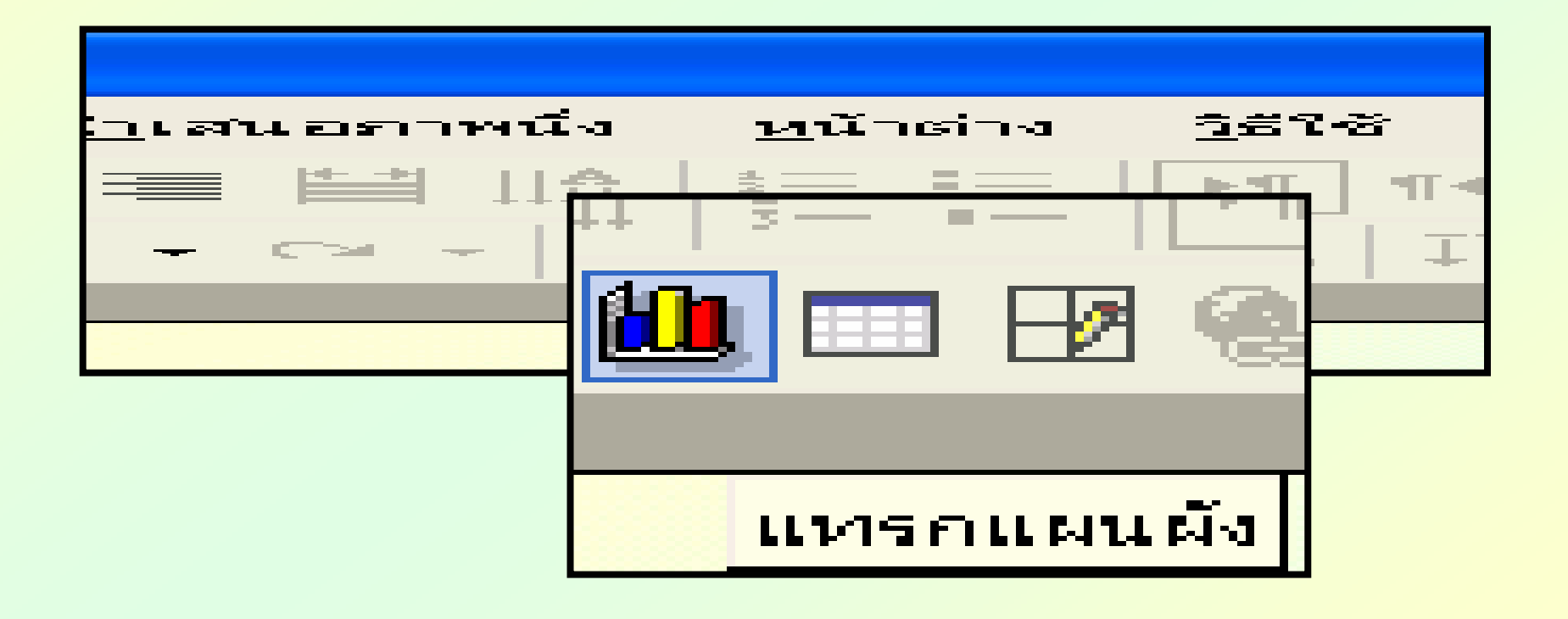

#### 3.จะได้แผนภูมิหรือกราฟขึ้นมา พร้อม กับแผ่นข้อมูล สำหรับแก้ไขข้อมูล 🏢 การสร้างกราฟ - แต่นข้อมูล B D F Д C ีช่วงที่ 1 ช่วงที่ 3 ช่วงที่ 2 ช่วงที่ 4 ทิศตะวันออ ഫി 20.420.427.490 ทิศตะวันตก 30.6 38.6 34.6 31.6 aſ ทิศเหนือ 43.945.946.9 45 59.971 5945 5 5937 4 égañ 7

## 4.การแก้ไขข้อมูล ให้เลื่อนเมาส์ไปคลิก เซลล์ที่ต้องการ แล้วพิมพ์ทับข้อมูลเดิม

| 🏢 การสร้างกราฟ - แต่นข้อมูล |   |            |            |           |           |           |           |     |
|-----------------------------|---|------------|------------|-----------|-----------|-----------|-----------|-----|
|                             |   |            |            | Α         | В         | С         | D         | Ε 🔺 |
|                             |   |            |            | ช่วงที่ 1 | ช่วงที่ 2 | ช่วงที่ 3 | ช่วงที่ 4 |     |
|                             | 1 | <u>a</u> 0 | ทิศตะวันออ | 20.4      | 27.4      | 90        | 20.4      | Ξ   |
|                             | 2 |            | ทิศตะวันตก | 30.6      | 38.6      | 34.6      | 31.6      |     |
|                             | 3 |            | ทิศเหนือ   | 45.9      | 46.9      | 45        | 43.9      |     |
|                             | A |            |            |           |           |           |           | ×   |
| 1                           | ( |            |            |           |           |           |           | >   |

# 5.เสร็จแล้วคลิกพื้นที่ว่างๆ จะ กลับสู่ PowerPoint ปกติพร้อมแผนภูมิที่สร้างไว้

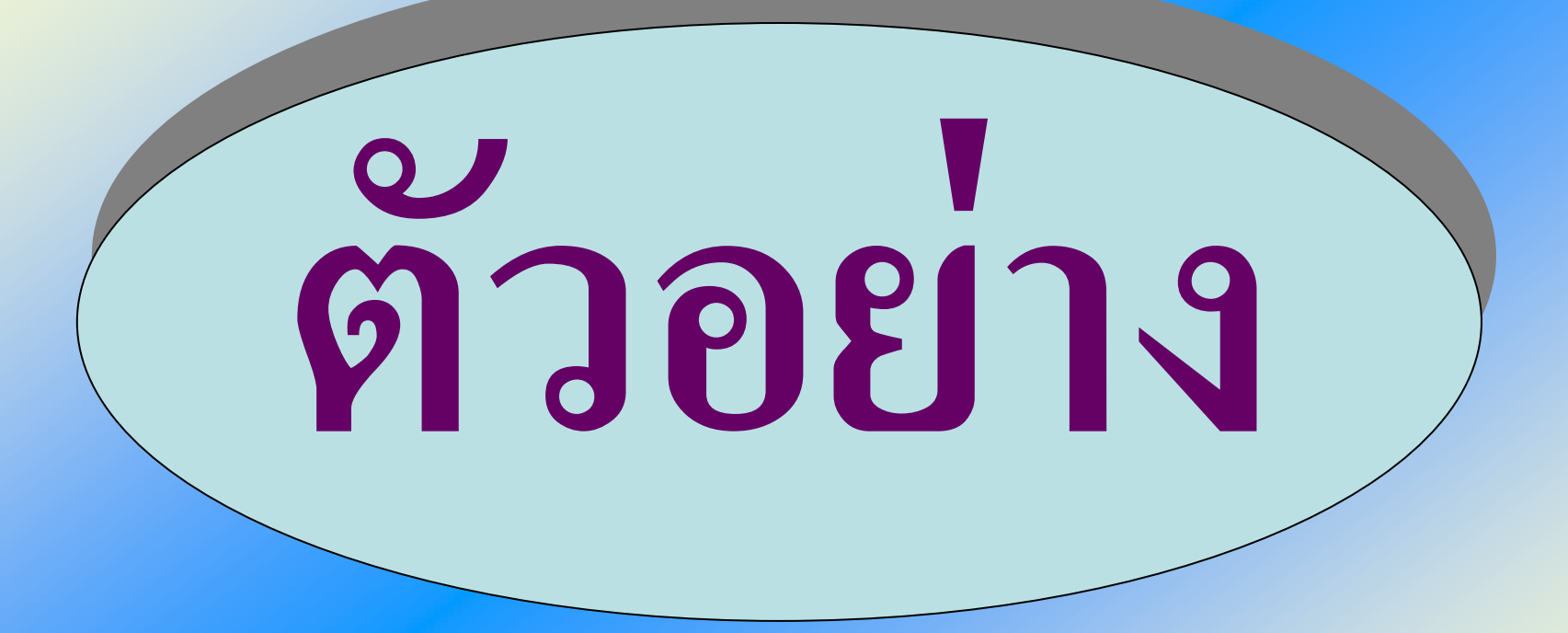

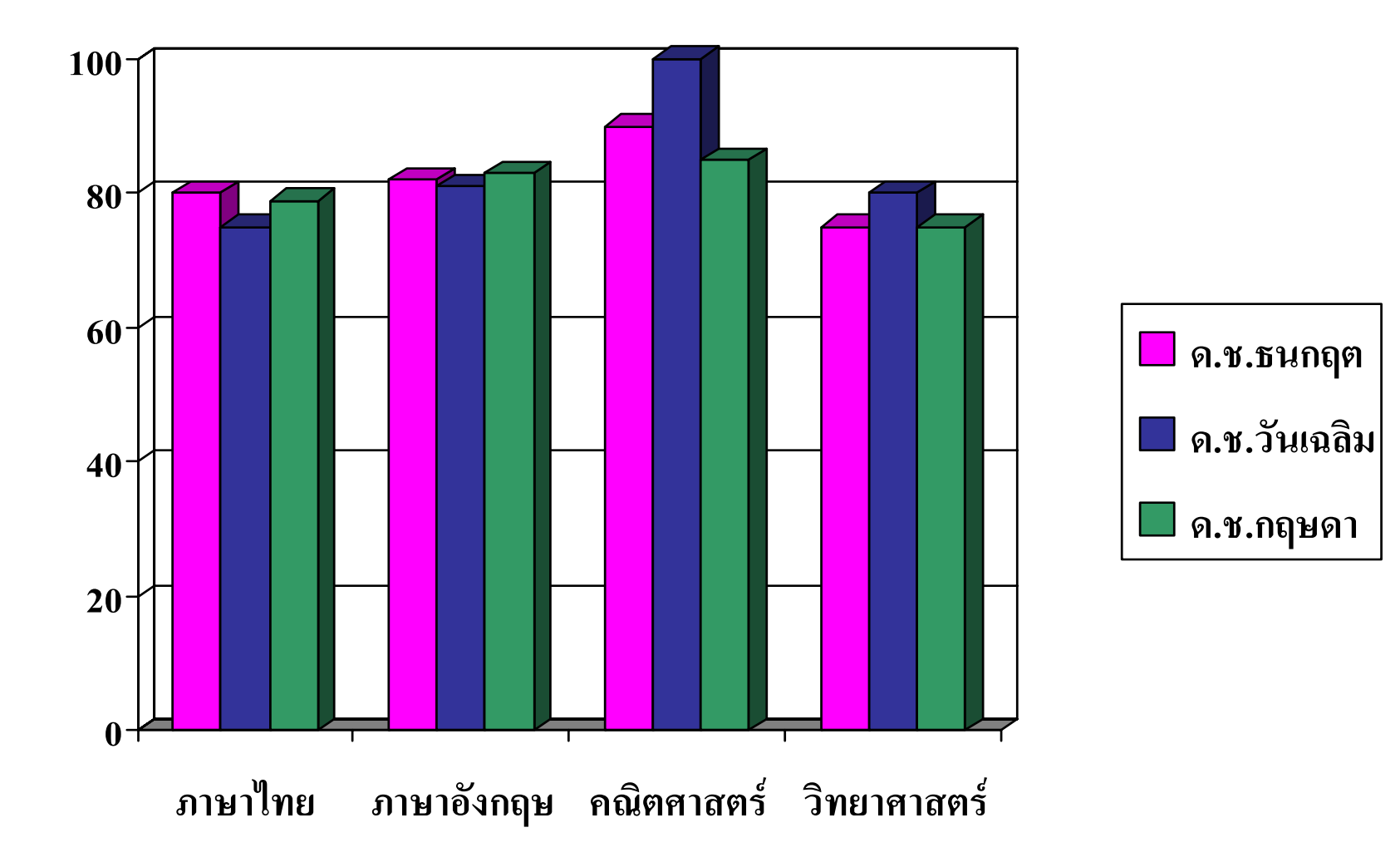

# ใปฝึกปฏิบัติกันดีกว่า

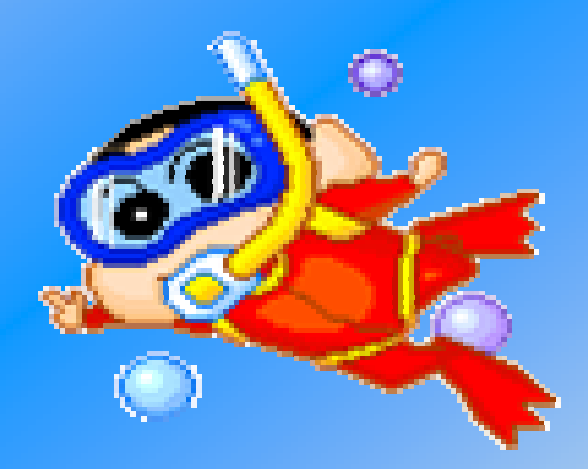